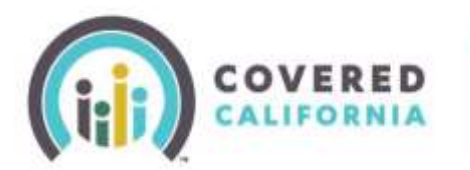

# Background

Covered California consumers and Certified Enrollers have multiple ways to access their online application when they are having difficulty logging in. They are able to retrieve a username, answer security questions to reset a forgotten password or reset their account PIN number.

Release 16.4 allows Consumers and Certified Enrollers the option to receive an email or text message for a One Time Passcode to access their account.

- Users must register for the One Time Passcode verification method in their CalHEERS account to access these options. They may choose to register an email address, phone number or both.
- Consumers and Certified Enrollers will be displayed the **One Time Passcode Registration Page** upon first time logging in after Release 16.4. Users will also be given the option to opt out of the One Time Passcode option.

# How to Register an Email and Phone Number for One Time Passcode

 After May 16, upon login, CalHEERS will display the Login Assistance – Register Email and Phone Number page

| R EMAIL AND PHONE NUMBER                                                                                                    |
|----------------------------------------------------------------------------------------------------|
| Cell Phone Number Registration To very good viewing that phone Number Registration To very good view very series and phone Number Phone were that thereaded Viel recording in the register |
|                                                                                                    |

- o Both the Email Address and Cell Phone Number can be registered and validated from this page
- The Email Address field and Cell Phone Number field are prepopulated with the information entered during account creation.
  - Users may update these fields with a preferred email or cell phone number
- Users can click the checkbox to opt out of registration if desired

Please check this loss if you do not which to set the small address registration and call phone number registration. Please number that you can RI out these information in My Profile/Fettage page.

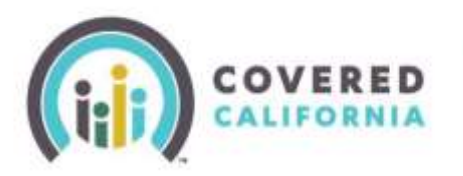

#### To register an Email Address:

| your account innuit address or add a new innail addr                                                                                                  | ess by entering it here.                                            |
|----------------------------------------------------------------------------------------------------|---------------------------------------------------------------------|
| Estall Address                                                                                                    | jane a watsongstativens ca gov                                      |
| Confirm Emoil Address                                                                                                    | jane a watson@catheers ca gov                                       |
|                                                                                                    |                                                                     |
| We sent you an entait with your One Time Passoode. Do NOT ste<br>no longer he valid. Enter the One Time Passoode.<br>Etheral Ose 1(min Passoode)      | ase this workion. If pice close the window, the paracode will       |
| We sett you an email with year One Time Passoode. Do NOT shi<br>no larger he valid. Enter the One Time Passoode ballow.<br>Etheral One Years Passoode | are this worklow. IF pto close the window, the passioods will 26579 |

- Click *Send Email*. User will receive a One Time Passcode to the confirmed email address featuring a One Time Passcode
  - Users must enter the passcode in the *Email One Time Passcode* field and click *Validate*
  - "We successfully validated your email" message displays below the now inactive Validate button
- Users may click *Continue* to navigate to the Home Page

#### To register a Cell Phone Number:

| To verify your identity through text in       | nessage, enter your cell phone n  | umber.               |
|-----------------------------------------------|-----------------------------------|----------------------|
| Cell Phone Number 🕐                           | enter cell phone Number.          |                      |
| Please note that standard                     | text mossage rate applies.        | Send Text            |
| text with a One Time Passcode. Please er      | nter the One Time Passcode that w | vas provided to you. |
| Text One Time                                 | Passcode                          |                      |
| We successfully validated your cell phone nur | nber                              | Validate             |

- Click *Send Text.* User will receive a One Time Passcode to the confirmed cell phone number featuring a One Time Passcode
  - Users must enter the passcode in the Text One Time Passcode field and click Validate
  - "We successfully validated your cell phone number" message displays below the now inactive *Validate* button
- Users may click *Continue* to navigate to the Home Page

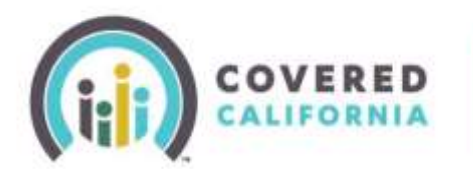

### Using the One Time Passcode:

- One Time Passcode verification method can be used when
  - User's password has expired
  - o User is retrieving username or resetting their password

|          |                  | Eorgot Username? |
|----------|------------------|------------------|
| Password |                  | EorgoLpassword?  |
|          | Log In           |                  |
| Don't    | have an account? | Create one now   |

- Users click on the applicable link, Forgot Username? or Forgot Password?
- The *Enter Your Information* page will display

| * Indicates a required            | field.                      |                                |             |
|-----------------------------------|-----------------------------|--------------------------------|-------------|
| E                                 | mail *                      |                                |             |
| Date Of E                         | kerth "                     | 1                              |             |
| If you do not have or a<br>Center | remémber your e-mail, pieze | se contact the Cevered Califor | nia Servici |

• The Verification Method page will display

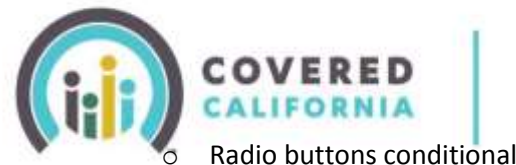

Radio buttons conditionally display:

- If user has not failed 3 attempts at answering security questions, Answer security questions radio button displays
- If existing user registered One Time Passcode and has not failed 3 One Time

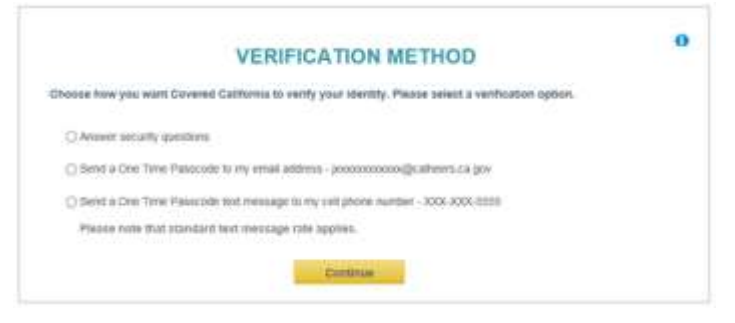

Passcode attempts, Send a One Time Passcode to my email address radio button displays

If existing user registered One Time Passcode and has not failed 3 One Time Passcode, Send to cell phone number radio button displays

If users choose Send a One Time Passcode to my cell phone number option:

User will receive a One Time Passcode to the registered cell phone number via text message •

| VALIDATE ONE TIME PASSCODE                                                                                                    |
|----------------------------------------------------------------------------------------------------|
| Gran Terra Passessie -                                                                                                    |
| If you do not meaning the Own Tene Passes and writers I meaning or if you writered an involtagementation, you rewrit to calculate theory sufficient tensor of the owner to calculate the series of the owner of the owner owner |
|                                                                                                    |

- Users must enter the One Time Passcode within 5 minutes and click Validate ٠
- Users will be directed to the *Reset Password* page •

If users choose Send a One Time Passcode to my email option:

User will receive a One Time Passcode to the registered email address •

| halan - Seekel (allanine SMT)e naprimeten                                                                                                  | VALIDATE ONE TIME PASSCODE                                                                                                    |
|----------------------------------------------------------------------------------------------------|----------------------------------------------------------------------------------------------------|
| The is an approximation manager have the Constant California Manifely Management Astronomical st. Please do not<br>regarging this advant.  | To continue your intentity, please private the lone Tene Personale (the your minimal or your evail).                                                                                                    |
| The Con True Paramite for Gent generated                                                                                                   | Quest Threes Princessing 1                                                                                                    |
| Des free Manuale: AL 2017                                                                                                    |                                                                                                    |
| Facture increasing have been precised in the application. Reason of styles time factor because in the<br>manifester to early rear view by: | 5. A rest in the control way to be a rest of the second second |
| Thank cos.                                                                                                    |                                                                                                    |
| Low of Sellera Series Management Adversariator                                                                                             | deal                                                                                                    |

- Users must enter the One Time Passcode within 5 minutes and click Validate
- Users will be directed to the **Reset Password** page •